| 2FA Mobile App registration on iOS                                     |                                                                               |  |
|------------------------------------------------------------------------|-------------------------------------------------------------------------------|--|
| Requirements: Please prepare your PC/Mac and Mobile Device             |                                                                               |  |
| Step 1                                                                 |                                                                               |  |
| After activated your CNA account, please go to https://aka.ms/mfasetup | Microsoft                                                                     |  |
| to set up 2FA authentication method.                                   | Sign in                                                                       |  |
| Enter staff email address<br>(xxx@vtc.edu.hk) → Click " <b>Next</b> "  | Email, phone, or Skype                                                        |  |
|                                                                        | No account? Create one!                                                       |  |
|                                                                        | Can't access your account?                                                    |  |
|                                                                        | Sign-in options                                                               |  |
|                                                                        | Back Next                                                                     |  |
| Step 2                                                                 |                                                                               |  |
| Enter password → Click " <b>Sign in</b> "                              | Microsoft                                                                     |  |
|                                                                        | $\leftarrow$ is in high $\underline{\mathbf{g}}$ where a null contribution is |  |
|                                                                        | Enter password                                                                |  |
|                                                                        | Password                                                                      |  |
|                                                                        | Forgot my password                                                            |  |
|                                                                        | Sign in                                                                       |  |

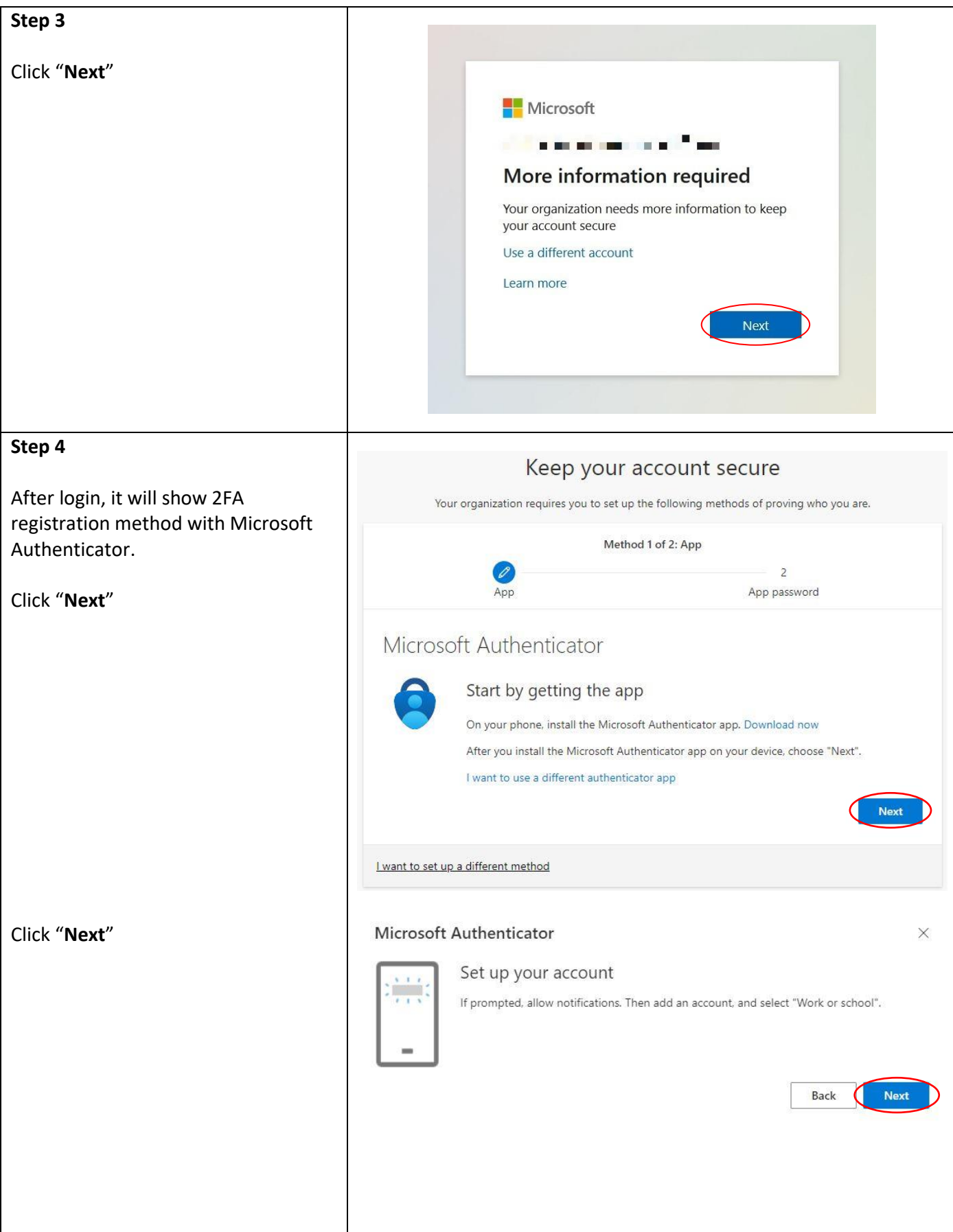

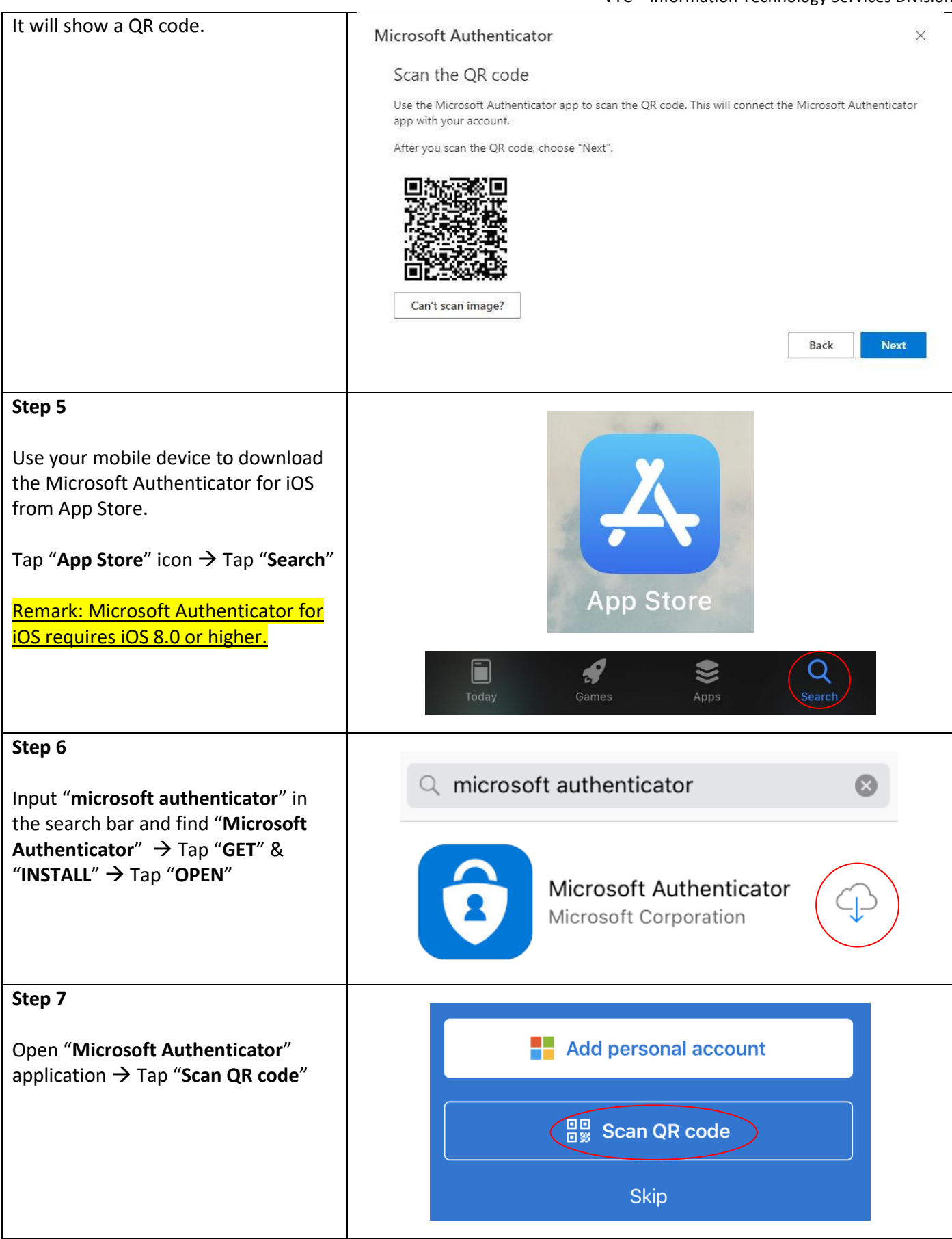

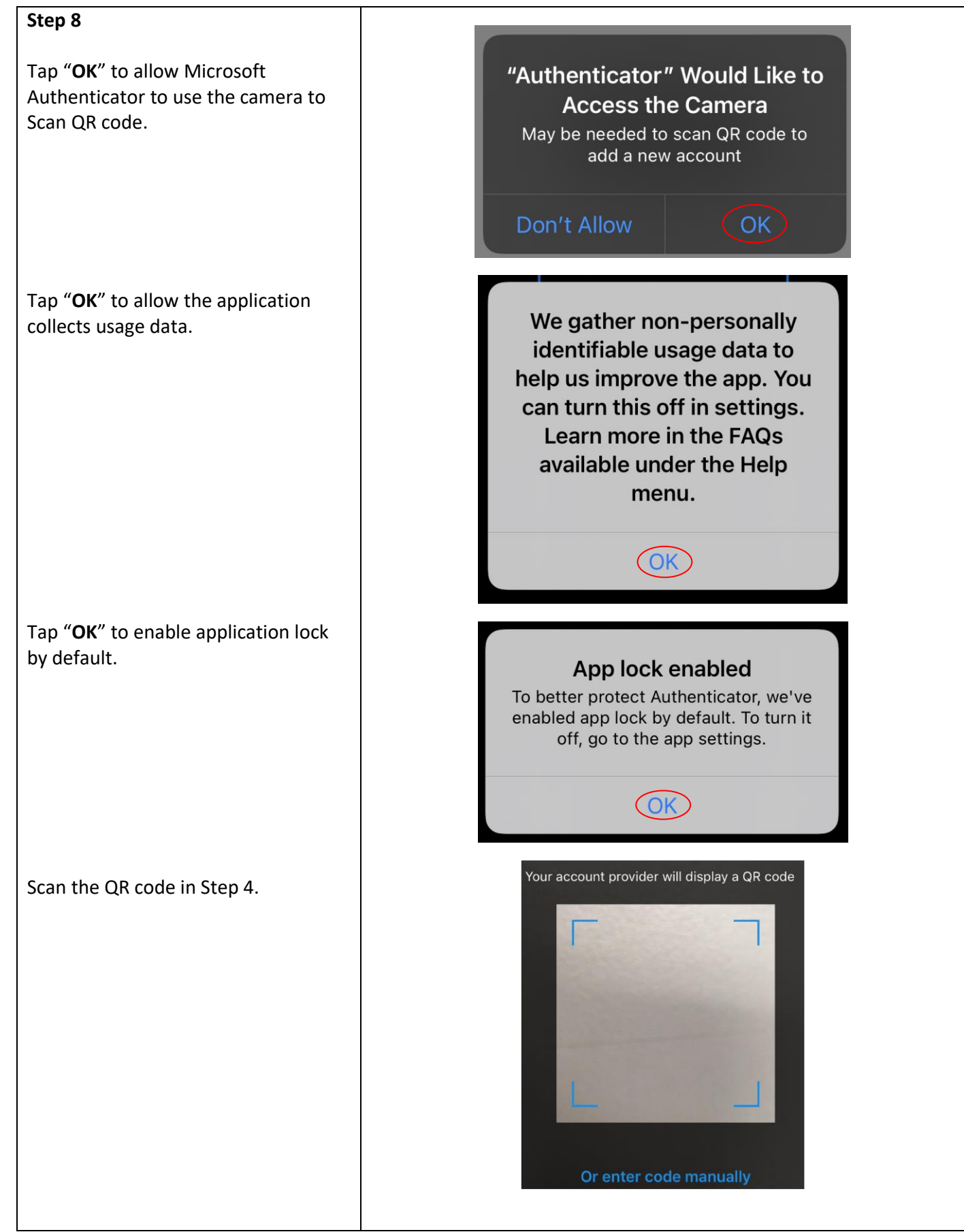

| Back to browser and then Click<br>"Next".                                                                               | Microsoft Authenticator<br>Scan the QR code Use the Microsoft Authenticator app to scan the QR code. This will connect the Microsoft Authenticator app with your account. After you scan the QR code, choose "Next". |
|----------------------------------------------------------------------------------------------------|----------------------------------------------------------------------------------------------------|
| Step 9<br>It will show a number.                                                                                        | Microsoft Authenticator × Let's try it out Approve the notification we're sending to your app by entering the number shown below. 41 Back Next                                                                       |
| Step 10<br>Back to Authenticator apps in your<br>mobile device, type the number<br>showed in Step 9 and then tap "YES". | Are you trying to sign in?<br>Vocational Training Council<br>@vtc.edu.hk<br>Enter the number shown to sign in.<br>41<br>No, it's not me                                                                              |
| Step 11<br>Back to browser, it will show the<br>Authenticator apps was registered<br>successfully.<br>Click "Next"      | Microsoft Authenticator ×                                                                                                    |

| Step 12                                      |                                                                                                    |
|----------------------------------------------|----------------------------------------------------------------------------------------------------|
| ·                                            | Method 2 of 2: App password                                                                         |
| To croate App password, it is required       |                                                                                                    |
|                                              |                                                                                                    |
| to enter a name.                             | Phone App password                                                                                  |
|                                              |                                                                                                    |
| After enter the name, click "Next".          | App password                                                                                        |
|                                              | M. Subjectives in Constants Web, 1918.                                                              |
|                                              | Start by creating a name for your app password. This will help differentiate it from others.        |
|                                              | What name would you like to use? Minimum length is 8                                                |
|                                              | characters.                                                                                         |
|                                              | Enter app password name                                                                             |
|                                              | Blast                                                                                               |
|                                              | INC.                                                                                                |
|                                              |                                                                                                    |
| Stop 12                                      |                                                                                                    |
| Step 15                                      |                                                                                                    |
|                                              | Method 2 of 2: App password                                                                         |
| Copy and save app password in order          |                                                                                                    |
| to login native Apps → Click " <b>Done</b> " | Phone App password                                                                                  |
|                                              |                                                                                                    |
| Remark : Ann nasswords are auto-             | App password                                                                                        |
| remark + App passwords are adde              |                                                                                                    |
| generated, and should be created and         | App password was successfully created. Copy the password to clipboard and paste into your app. Then |
| <u>entered once per app. The password</u>    | Name:                                                                                               |
| will not be displayed again after you        |                                                                                                    |
| clicked "Done".                              | Password:                                                                                           |
|                                              | D                                                                                                   |
| Guideline for Manage and create Ann          |                                                                                                    |
|                                              | Note: Keep this password in a safe place. It will not be shown again.                               |
| passwords                                    | Back Done                                                                                           |
|                                              |                                                                                                    |
|                                              |                                                                                                    |
| Step 14                                      | 006 81 0000 etc. 60                                                                                 |
|                                              | Method 2 of 2: Done                                                                                 |
| You have set up your 2FA method              |                                                                                                    |
| with mobile apps successfully                | App App password                                                                                    |
|                                              |                                                                                                    |
|                                              | Success                                                                                             |
|                                              | Success.                                                                                            |
|                                              | Great job! You have successfully set up your security info. Choose "Done" to continue signing in.   |
|                                              | Default sign-in method:                                                                             |
|                                              |                                                                                                    |
|                                              | App password<br>test1234                                                                            |
|                                              |                                                                                                    |
|                                              | Microsoft Authenticator                                                                             |
|                                              | 957                                                                                                 |
|                                              | Done                                                                                                |
|                                              |                                                                                                    |
|                                              |                                                                                                    |